## 開啟 WINDOWS 系統自動更新程式

步驟1 點選右下角的開始並選擇控制台

| •                           | 194 A                      |                            |                                                                                                    |                         |                                                                                                    |                       |
|-----------------------------|----------------------------|----------------------------|----------------------------------------------------------------------------------------------------|-------------------------|----------------------------------------------------------------------------------------------------|-----------------------|
|                             |                            |                            |                                                                                                    |                         |                                                                                                    |                       |
|                             |                            |                            |                                                                                                    |                         |                                                                                                    | ~                     |
|                             |                            |                            | and the second                                                                                                    |                         | Contraction (Contraction)                                                                                                    | and the second second |
|                             |                            |                            | Ster U                                                                                                    | K                       | 2.5                                                                                                    | -                     |
| Administrator               |                            |                            | and the second second s | and the second          |                                                                                                    |                       |
|                             | 沙 我的文件                     | -                          |                                                                                                    |                         | And and a second second                                                                                                    |                       |
| 一 南子蜀件                      | → 我最近的文件(①)                |                            |                                                                                                    | -                       |                                                                                                    | -                     |
| Microsoft Office Outlook    | 🕑 我的图片                     |                            |                                                                                                    |                         | States of Lot                                                                                                    | -                     |
| CA_ 命令提示字元                  | 💋 我的音樂                     |                            |                                                                                                    | No. of Concession, Name | 5 5 6 T                                                                                                    | the second            |
| 100 小事家                     | 3月 我的電腦                    |                            |                                                                                                    |                         |                                                                                                    |                       |
|                             | 劉路上的芳華                     |                            | Personal Profession                                                                                                    |                         |                                                                                                    | and the second        |
| VE Run VNC Viewer           | 🚱 控制台(C)                   |                            |                                                                                                    |                         |                                                                                                    |                       |
| 😤 Windows Live Messenger    | ○ 設定程式行取反演<br>提供選項<br>線和使用 | → 讓您能自訂您電腦的外觀和功能<br>考慮 ●   | 、新增或移除程式,設定網路                                                                                                    | 格連                      | de la composition de la composition de la compos |                       |
| · 建端点面連線                    | ▲報到(1) あみもたが               |                            |                                                                                                    | a fair a free should    |                                                                                                    | Contraction of        |
| Microsoft Office PowerPoint |                            |                            |                                                                                                    |                         |                                                                                                    | Sala and the same     |
| 2003                        | ● 説明及支援(出)                 | the set of the             |                                                                                                    |                         | An other states of the state of the state of | 1                     |
| 66方积于加 。                    | → 授専(2)                    | a characterization and the |                                                                                                    |                         |                                                                                                    |                       |
| MTH1£34(£) •                |                            |                            |                                                                                                    |                         |                                                                                                    | and a li              |
|                             | 2 登出(□) [□] 關係(□)          |                            |                                                                                                    | l comune                |                                                                                                    |                       |
| 12 開始 🔘 🥶 💑 " 🦉 Wind        | ows Live Messe   🎑 個人電腦資訊  | 安全 ] 🕑 控制台                 | 13開啓WINDOWS                                                                                                    | 1 4 我的文件                | 也一個人電腦安全稽核                                                                                                    | 🛄 📄 🦑 🖓 ( (           |

## 步驟2 點選控制台內的自動更新

| 控制台 | î                       |                                                                                                    |               |                              |                                         | _ 8 ×    |
|-----|-------------------------|----------------------------------------------------------------------------------------------------|---------------|------------------------------|-----------------------------------------|----------|
| 檔案( | ) 編輯(E) 檢視(E) 我的最愛(     | A) 工具(I) 説明(II)                                                                                                    |               |                              |                                         | <b>.</b> |
| ()  | :一頁 🔹 🕑 🔹 💋 🔎 搜尋        | 🌔 資料夾 🔝 🏂 🗙 🍤 🔢                                                                                                    | <b>1</b> •    |                              |                                         |          |
| 網址® | ☑ 控制台                   |                                                                                                    |               |                              |                                         | ▼ 🛃 移至   |
| 8   | Bluetooth Configuration | Intel(R) GMA Driver for Mobile                                                                                                    | Java.         | Windows防火牆                   | 工作列印 [開始] 功能表                           |          |
| P   | )日期和時間                  | 印表機和傳媒                                                                                                    | 😟 地區及語言選項     | 学型                           | 自動更新                                    |          |
| S   | 系統                      | 系統管理工具                                                                                                    | <b>使用者帳戶</b>  | <b>达</b> 。 <sup>協助工具選項</sup> | 掃描器與數位相機                                |          |
| B   | 排定的工作                   | 無線連結                                                                                                    | 1))) 無線網路安裝稽靈 | <b>Ш</b> р #(†               | 新增或移除程式                                 |          |
| S.  | 新增硬體                    | 後日 後日 かんしょう かんしょう かんしょ かんしょう かんしょう かんしょう かんしょう かんしょう かんしょう かんしょう かんしょ かんしょう かんしょう かんしょう かんしょう かんしょう かんしょう かんしょう かんしょう かんしょう かんしょう かんしょう かんしょう かんしょう かんしょう かんしょう かんしょう かんしょう かんしょう かんしょう かんしょう かんしょう かんしょう かんしょう かんしょう かんしょ かんしょう かんしょう かんしょう かんしょう かんしょう かんしょう かんしょう かんしょう かんしょ かんしょ かんしょ かんしょ かんしょ かんしょ かんしょ かんしょ | 資料夾選項         | 資訊安全中心                       | 凌載控制器                                   |          |
|     | 電源選項                    | 電話和數據機選項                                                                                                    | 新路安装堵盡        | <b>《</b> 網路連線                | <b>视际和哈</b> 逊項                          |          |
| Ś   | 語音                      | <b>黎音及音訊裝置</b>                                                                                                    | 28 <b>1</b>   | 董琴装置                         | 「「「」」 「「」」 「「」」 「」」 「」」 「」」 「」」 「」」 「」」 |          |
|     |                         |                                                                                                    |               |                              |                                         |          |
|     |                         |                                                                                                    |               |                              |                                         |          |
|     |                         |                                                                                                    |               |                              |                                         |          |
|     |                         |                                                                                                    |               |                              |                                         |          |
|     |                         |                                                                                                    |               |                              |                                         |          |

## 步驟3確認 Windows 自動更新已開啟

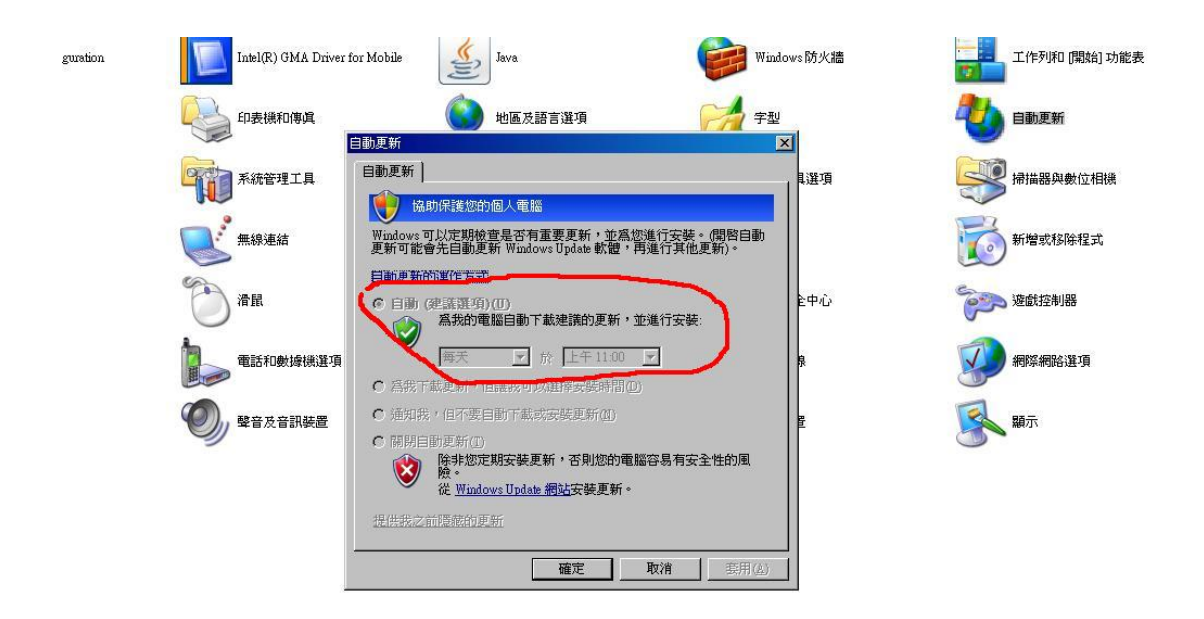